## How to disable PCIe power management in Windows 7, 8 and 10

The optical transceivers used in the Adnaco *PCI Express over fiber optic expansion systems* do not support PCI Express link power management. Therefore, it is recommended to disable all power management features in the computer. Below are the step-by-step instructions for Windows 7, 8 and 10. For other operating systems, please consult your OS documentation or if you need any assistance please contact the OS vendor.

## Windows 7, 8 and 10 instructions:

1. Open Control Panel and click on Power Options

| All Control Pan                   | el Items • • • Search Control Par        | 101                                  | - |
|-----------------------------------|------------------------------------------|--------------------------------------|---|
| File Edit View Tools Help         |                                          |                                      |   |
| Adjust your computer's settings   |                                          | View by: Small icons ▼               |   |
| Y Action Center                   | 🍘 Administrative Tools                   | 💽 AutoPlay                           |   |
| 🐌 Backup and Restore              | 🍕 BitLocker Drive Encryption             | 🔂 Color Management                   |   |
| Credential Manager                | 📸 Date and Time                          | 🝘 Default Programs                   |   |
| 🛒 Desktop Gadgets                 | Device Manager                           | and Devices and Printers             |   |
| 💐 Display                         | 🚱 Ease of Access Center                  | 📕 Flash Player (32-bit)              |   |
| 🕼 Folder Options                  | 🗼 Fonts                                  | 🗿 Getting Started                    |   |
| 🔏 HomeGroup                       | lndexing Options                         | 🚱 Internet Options                   |   |
| 🔮 Java                            | 🗢 Keyboard                               | Location and Other Sensors           |   |
| Mail (32-bit)                     | 🧼 Mail (Microsoft Outlook 2013) (32-bit) | Mouse                                |   |
| 💐 Network and Sharing Center      | Rotification Area Icons                  | 🎄 Parental Controls                  |   |
| Performance Information and Tools | 💐 Personalization                        | ig Phone and Modem                   |   |
| Power Options                     | Programs and Features                    | 📑 Realtek HD Audio Manager           |   |
| ≰ Recovery                        | 🔗 Region and Language                    | is RemoteApp and Desktop Connections |   |
| Sound                             | 🍦 Speech Recognition                     | 🖲 Sync Center                        |   |
| 🍇 System                          | 📜 Taskbar and Start Menu                 | 💽 Troubleshooting                    |   |
| 🍇 User Accounts                   | 🚺 Windows CardSpace                      | 👹 Windows Defender                   |   |
| 💣 Windows Firewall                | 🦉 Windows Update                         |                                      |   |
|                                   |                                          |                                      |   |
|                                   |                                          |                                      |   |
|                                   |                                          |                                      |   |

2. For the selected plan click on "Change Plan Settings".

| 1                                                                   |                                                                                                    |                              |
|---------------------------------------------------------------------|----------------------------------------------------------------------------------------------------|------------------------------|
| G - R All Control Panel                                             | Power Options     F      Search Control Panel                                                                                                    | م                            |
| File Edit View Tools Help                                           |                                                                                                    |                              |
| Control Panel Home                                                  | Select a power plan                                                                                                    | 0                            |
| Require a password on wakeup<br>Choose what the power<br>buttons do | Power plans can help you maximize your computer's performance or conserve energy. Make a<br>selecting it, or choose a plan and customize it by changing its power settings. <u>Tell me more ab</u><br><u>plans</u> | plan active by<br>pout power |
| Create a power plan                                                 | Preferred plans                                                                                                    |                              |
| Choose when to turn off the<br>display                              | OPEI Change p<br>Automatically balances performance with energy consumption on capable hardware.                                                                                                    | lan settings                 |
| Change when the computer<br>sleeps                                  | Power saver Change p<br>Saves energy by reducing your computer's performance where possible.                                                                                                    | lan settings                 |
|                                                                     | Show additional plans                                                                                                    | •                            |
| See also<br>Personalization<br>User Accounts                        |                                                                                                    |                              |

3. Select "Never" for "Put the computer to sleep". Click on "Change advanced power settings"

| · · ·     |            |                                                                                                    |   |
|-----------|------------|----------------------------------------------------------------------------------------------------|---|
| 00-       | <b>*</b> * | Power Options 🕨 Edit Plan Settings 🔹 🖌 Search Control Panel                                                     | 2 |
| File Edit | View       | Tools Help                                                                                                    |   |
|           |            | Change settings for the plan: Dell<br>Choose the sleep and display settings that you want your computer to use. |   |
|           |            | Turn off the display: 30 minutes                                                                                |   |
|           |            | Put the computer to sleep:                                                                                      |   |
|           |            | Change advanced power settings                                                                                  |   |
|           |            | Restore default settings for this plan                                                                          |   |
|           |            | Save changes Cancel                                                                                             |   |
|           |            |                                                                                                    |   |
|           |            |                                                                                                    |   |
|           |            |                                                                                                    |   |
|           |            |                                                                                                    |   |
|           |            |                                                                                                    |   |
|           |            |                                                                                                    |   |
|           |            |                                                                                                    |   |
|           |            |                                                                                                    |   |
|           |            |                                                                                                    |   |

| Power Options                                                                                                    |  |  |  |  |  |
|----------------------------------------------------------------------------------------------------|--|--|--|--|--|
| Advanced settings                                                                                                    |  |  |  |  |  |
| Select the power plan that you want to customize,<br>and then choose settings that reflect how you want<br>your computer to manage power. |  |  |  |  |  |
| Change settings that are currently unavailable                                                                                            |  |  |  |  |  |
| Power saver [Active]                                                                                                    |  |  |  |  |  |
| Desktop background settings                                                                                                    |  |  |  |  |  |
| Wireless Adapter Settings                                                                                                    |  |  |  |  |  |
| HISP settings                                                                                                    |  |  |  |  |  |
|                                                                                                    |  |  |  |  |  |
| PCI Express Link State Power Management                                                                                                   |  |  |  |  |  |
| Setting: Off                                                                                                    |  |  |  |  |  |
| Processor power management                                                                                                    |  |  |  |  |  |
| Display                                                                                                    |  |  |  |  |  |
| I Multimedia settings                                                                                                    |  |  |  |  |  |
| Restore plan defaults                                                                                                    |  |  |  |  |  |
|                                                                                                    |  |  |  |  |  |
| OK Cancel Apply                                                                                                    |  |  |  |  |  |